### FAQ zur Antriebstechnik

# Service & SUPPORT

**Technologie-CPUs** FAQ

Ansteuern eines SINAMICS ALM über PROFIBUS

# SIEMENS

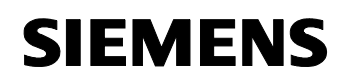

#### Beitrags-ID: 21971603

### Inhaltsverzeichnis

| Inhaltsv | /erzeichnis                                                                              | 2  |
|----------|------------------------------------------------------------------------------------------|----|
| Frage    |                                                                                          | 2  |
|          | Wie kann ich ein SINAMICS "Activ Line Modul" (ALM) über den DP-Drive Profibus ansteuern? | 2  |
| Antwor   | t                                                                                        | 2  |
|          | Folgen Sie der nachfolgenden Beschreibung.                                               | 2  |
| 1        | Hintergrund                                                                              | 3  |
| 2        | Konfigurationsanleitung                                                                  | 3  |
| 2.1      | HW Konfig                                                                                | 3  |
| 2.2      | S7T Config                                                                               | 5  |
| 2.2.1    | Konfiguration SINAMICS                                                                   | 6  |
| 2.3      | Abgleich S7T Config mit HW Konfig                                                        | 9  |
| 2.4      | Technologie Objekt Manager (TOM) 1                                                       | 6  |
| 2.5      | Simatic Manager 1                                                                        | 7  |
| 3        | Der Baustein ALM_Control1                                                                | 8  |
| 3.1      | Eingangs-Parameter 1                                                                     | 8  |
| 3.2      | Ausgangs-Parameter 1                                                                     | 9  |
| 3.3      | Anschluss DP_Slave_OK 1                                                                  | 9  |
| 3.4      | Anschlüsse IN_Addr und OUT_Addr                                                          | 20 |
| 3.5      | Empfehlungen2                                                                            | 21 |
| 3.6      | KOP und FUP                                                                              | 21 |

Dieser Beitrag stammt aus dem Internet der Siemens AG, Automation and Drives, Service & Support. Durch den folgenden Link gelangen Sie direkt zur Downloadseite dieses Dokuments.

http://support.automation.siemens.com/WW/view/de/21971603

### Frage

Wie kann ich ein SINAMICS "Activ Line Modul" (ALM) über den DP-Drive Profibus ansteuern?

### Antwort

Folgen Sie der nachfolgenden Beschreibung.

Ansteuern eines SINAMICS ALM über PROFIBUS

### 1 Hintergrund

Zum SINAMICS-ALM (Aktive Line Module) gibt es kein Technologieobjekt, und es kann daher nicht wie eine Achse über den MC\_Power eingeschaltet werden.

Es besteht jedoch die Möglichkeit (ab S7 Technologie V2.0) über die MC-Bausteine MC\_ReadPeriphery und MC\_WritePeriphery auf Geräte am PROFIBUS DP-Drive eingeschränkt (Byteadresse 0-63) zuzugreifen. Dadurch wird es möglich, das ALM vom Anwenderprogramm aus einzuschalten.

Anhand eines Beispiels soll dies nachfolgend gezeigt werden.

### 2 Konfigurationsanleitung

#### 2.1 HW Konfig

1. Legen Sie in der Hardwarekonfiguration den SINAMICS Antrieb an (In dem Beispiel soll der Antrieb die PROFIBUS-Adresse 4 bekommen).

Abbildung 2-1

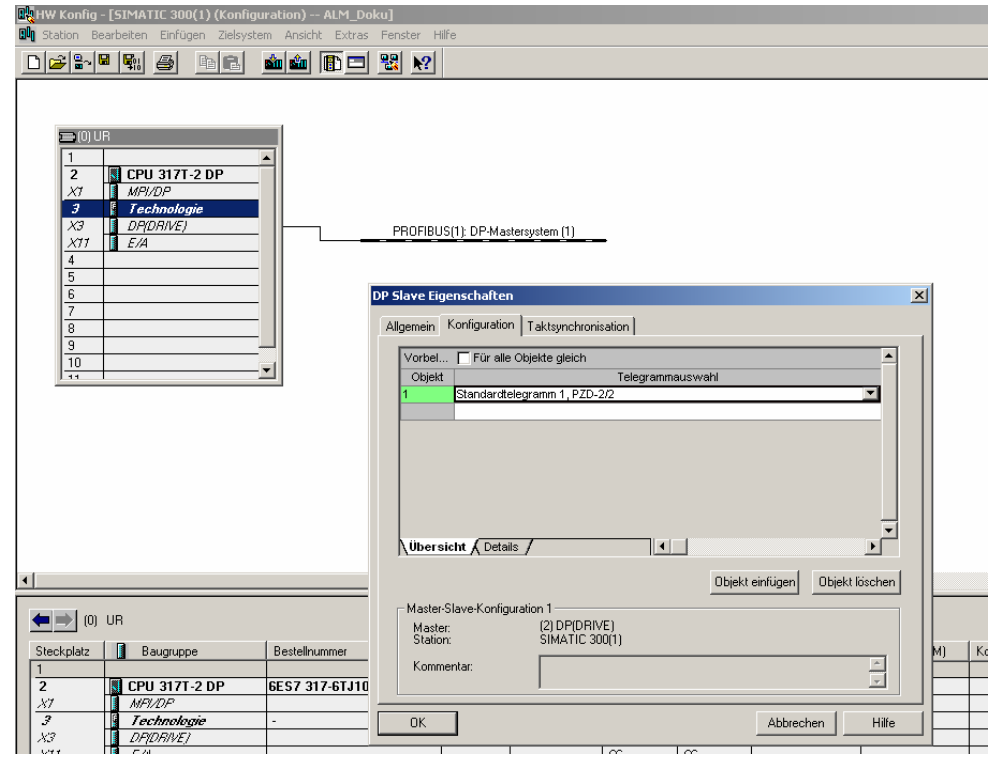

2. Lassen Sie vorerst die Telegrammeinstellung auf Standard Telegramm 1, PZD2/2.

#### Ansteuern eines SINAMICS ALM über PROFIBUS

- 3. Vergessen Sie nicht im Register Taktsynchronität diese für den SINAMICS anzuwählen.
- 4. Speichern und übersetzen Sie Ihre Hardwarekonfiguration.

| Abbi           | ldung 2-2                                                                                                    |                            |        |                                  |
|----------------|----------------------------------------------------------------------------------------------------|----------------------------|--------|----------------------------------|
| Щн             | W Konfig - [SIMATIC 300(1) (Konfigu                                                                                    | ration) A                  | ALM_Do | oku]                             |
| 9 <b>0</b> 0 : | Station Bearbeiten Einfügen Zielsyste                                                                                  | m Ansicht                  | Extras | Fenster Hilfe                    |
|                | Neu<br>Öffnen<br>Online öffnen<br>Schließen<br>Speichern<br>Speichern und übersetzen<br>Eigenschaften                  | Ctrl+N<br>Ctrl+O<br>Ctrl+S |        |                                  |
| _              | Importieren<br>Exportieren                                                                                             |                            |        | PROFIBUS(1): DP-Mastersystem (1) |
|                | Konsistenz prüfen<br>CIR-Fähigkeit prüfen                                                                              | Ctrl+Alt+K<br>Ctrl+Alt+F   |        | 🗎 (4) SINAMII                    |
|                | Drucken<br>Druckvorschau<br>Seite einrichten                                                                           | Ctrl+P                     |        |                                  |
|                | 1 ALM_Doku\SIMATIC 300(1)<br>2 qwe2\SIMATIC 300(1)<br>3 SIN_2Geber\SIMATIC 300(1)<br>4 CUMC_317T_2Geber\SIMATIC 300(1) |                            |        |                                  |
|                | Beenden                                                                                                    | Alt+F4                     |        |                                  |
| 7              |                                                                                                    |                            |        |                                  |

5. Und beenden Sie danach die Hardwarekonfiguration.

Ansteuern eines SINAMICS ALM über PROFIBUS

### 2.2 S7T Config

1. Öffnen Sie die Technologie Beim ersten Mal öffnet sich dadurch sofort S7TConfig.

Abbildung 2-3

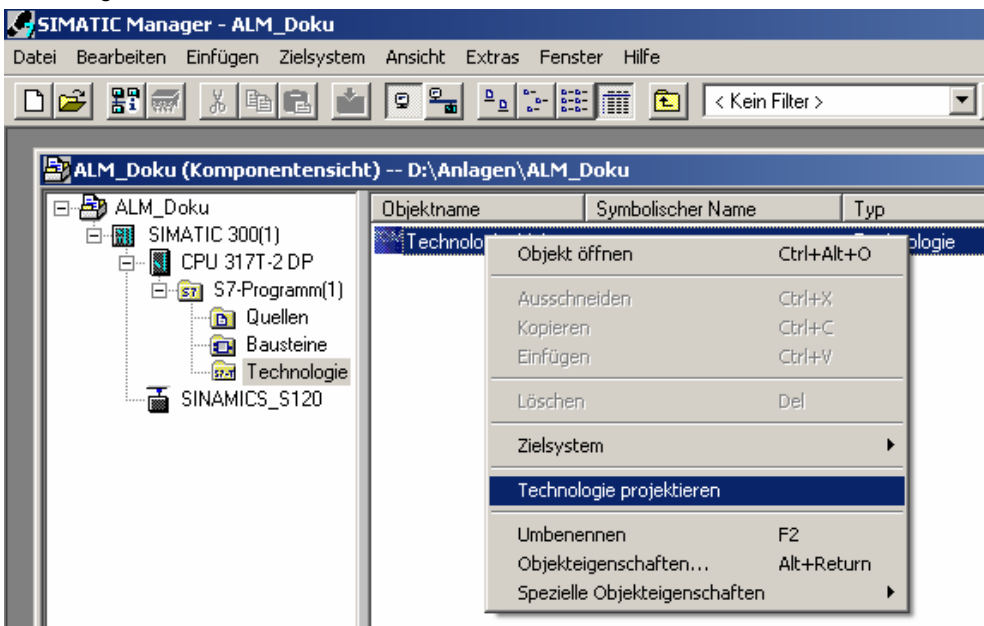

2. Konfigurieren Sie nun Ihren SINAMICS-Antrieb (Sie können natürlich auch Online eine automatische Konfiguration durchführen).

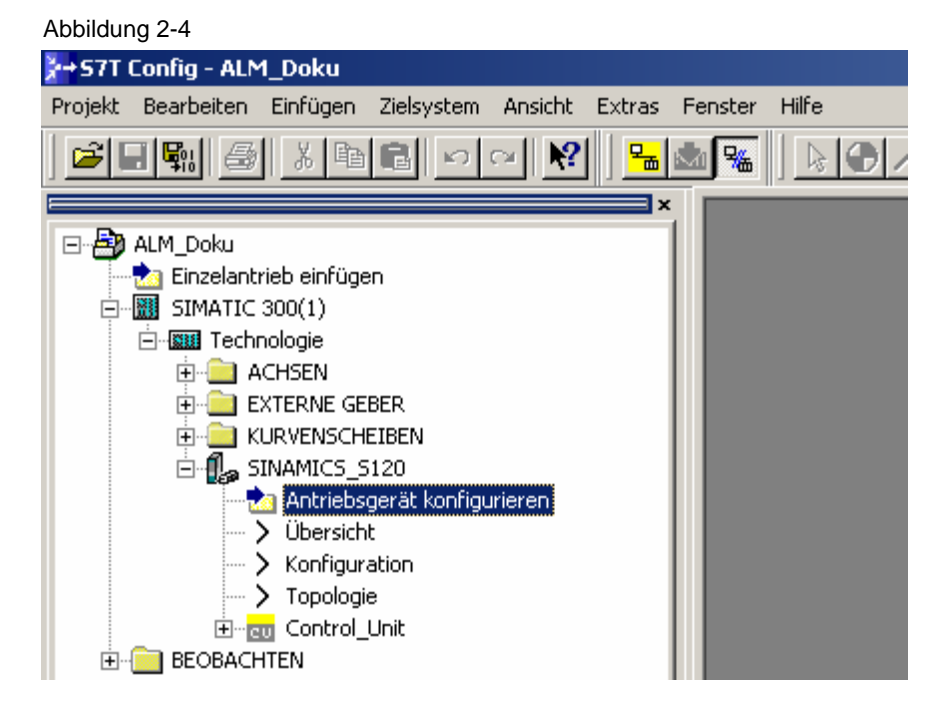

#### Ansteuern eines SINAMICS ALM über PROFIBUS

#### 2.2.1 Konfiguration SINAMICS

3. Bei Doppelklick auf Antriebsgerät konfigurieren erfolgt die menügeführte Konfiguration des SINAMICS.

#### Abbildung 2-5

| Konfiguration - SINAMICS_S12                                 | 0 - Einfügen Einspeisung                                                                                                    |
|--------------------------------------------------------------|----------------------------------------------------------------------------------------------------|
| Einfügen Antrieb<br>Einfügen Optionsbaugr<br>Zusammenfassung | Dieser Assistent hilft Ihnen ein Antriebsgerät mit einem<br>Antrieb und wahlweise einer Einspeisung zu konfigurieren.<br>Verwenden Sie<br>innerhalb dieses Antriebsgerätes<br>eine geregelte SINAMICS-Einspeisung? |
|                                                              | < <u>⊿uritick</u> <u>W</u> eiter > Abbrechen <u>H</u> ilfe                                                                                                    |

4. Wählen Sie ja und Weiter, im Anschluss erfolgt die Auswahl des ALM.

#### Ansteuern eines SINAMICS ALM über PROFIBUS

#### Abbildung 2-6

| Konfiguration - SINAMICS_                                                                              | 5120 - Einspeisung                                                                                                    |                                                             |                                                                                             |                                                                           |                                                                                    |
|----------------------------------------------------------------------------------------------------|----------------------------------------------------------------------------------------------------|-------------------------------------------------------------|---------------------------------------------------------------------------------------------|---------------------------------------------------------------------------|------------------------------------------------------------------------------------|
| Einspeisung<br>Einspeisung - Weitere I<br>Einfügen Antrieb<br>Einfügen Optionsbaugr<br>Zusammenfassung | Konfigurieren Sie die<br><u>N</u> ame:<br><u>B</u> etriebstyp:<br>Auswahl Active Line                                                                                                    | e Einsp<br>Einsp<br>Netze                                   | eisung:<br>beisung_1<br>in-/rückspeisun;<br>le:                                             | Ĵ                                                                         |                                                                                    |
|                                                                                                    | Typ (Bestell-Nr.)           SSL3130-7TE21-8           6SL3130-7TE23-6           6SL3130-7TE25-5           6SL3130-7TE25-5           6SL3130-7TE28-0           6SL3130-7TE28-0           6SL3130-7TE28-0           6SL3130-7TE28-0           6SL3131-7TE28-0           6SL3131-7TE28-0           6SL3131-7TE28-0           6SL3131-7TE28-0           6SL3131-7TE28-0           6SL3131-7TE28-0           6SL3131-7TE28-0           6SL3131-7TE28-0           6SL3131-7TE28-0           6SL3131-7TE28-0           6SL3131-7TE28-0           6SL3131-7TE28-0           6SL3131-7TE28-0           6SL3130-7TE28-0           6SL3130-7TE28-0           ✓           ✓           ✓           ✓           ✓           ✓           ✓           ✓           ✓           ✓           ✓           ✓           ✓           ✓           ✓           ✓           ✓           ✓           ✓ | AAx<br>AAx<br>AAx<br>AAx<br>AAx<br>AAx<br>AAx<br>AAx<br>den | Bemessung<br>16 kW<br>36 kW<br>55 kW<br>80 kW<br>120 kW<br>16 kW<br>36 kW<br>16 kW<br>16 kW | Bemessu<br>27 A<br>60 A<br>92 A<br>134 A<br>200 A<br>27 A<br>60 A<br>27 A | Codenum▲<br>10015<br>10016<br>10017<br>10018<br>10019<br>10115<br>10116<br>10215 ▼ |
|                                                                                                    | < Zuriici                                                                                                    | k 🗌                                                         | <u>W</u> eiter >                                                                            |                                                                           | <u>H</u> ilfe                                                                      |

#### 5. Im nächsten Fenster wählen Sie das Telegramm 370 für Einspeisung (370)

#### Abbildung 2-7

| Konfiguration - SINAMICS | _5120 - Einspeisung - Weitere Daten                                                                                                    |  |
|--------------------------|----------------------------------------------------------------------------------------------------|--|
| <pre>✓ Einspeisung</pre> | Einspeisung: Einspeisung_1<br>Netz-/Zwischenkreisidentifikation beim ersten Einschalten<br>(Die ermittelten Werte werden netzausfallsicher gespeichert).<br>Achtung:<br>Wird nachträglich die Zwischenkreiskapazität des<br>Antriebsverbandes verändert (Entfernen / Zufügen weiterer<br>Geräte), so ist erneut eine Identifikation durchzuführen.                                         |  |
|                          | <u>G</u> eräte-Anschlussspannung: 400 V<br>Netznennfrequenz: 50 Hz ▼<br>PROFIBUS PZD Telegramm: SIEMENS Telegramm 370 für Einspeiss ▼<br>Hinweis: SIEMENS Telegramm 370 für Einspeisung (370)<br>Hinweis: Freie Fologrammprojektierung mit BICD (1999)<br>Bei einer Geräte-Anschlussspannung von mehr als 410V wird das<br>Active Line Module als ungeregelte Ein-/Rückspeisung betrieben. |  |
|                          | < <u>Z</u> urück <u>W</u> eiter > <u>H</u> ilfe                                                                                                    |  |

#### Ansteuern eines SINAMICS ALM über PROFIBUS

#### 6. Danach werden Sie aufgefordert Ihren Leistungsteil(e) zu definieren.

| Configuration - SINAMICS_5120                                                                                                    | - Einfügen Antrieb                                                                                                    |       |
|----------------------------------------------------------------------------------------------------|----------------------------------------------------------------------------------------------------|-------|
| <ul> <li>✓ Einspeisung</li> <li>✓ Einspeisung - Weitere</li> <li>✓ Einfügen Antrieb</li> <li>✓ Einfügen Optionsbaugr</li> <li>✓ Zusammenfassung</li> </ul> | Möchten Sie einen Antrieb (Leistungsteil, Motor, Geber)<br>konfigurieren?<br>© ja © nein<br>Der Assistent führt Sie durch die Antriebskonfiguration.<br>Wenn Sie mehrere Antriebe konfigurieren möchten,<br>wählen Sie nach dem Fertigstellen der Konfiguration<br>das Element "Antrieb einfügen" im Projektnavigator. |       |
|                                                                                                    | < <u>∠</u> urück <u>W</u> eiter >                                                                                                    | Hilfe |

### **Hinweis** Die weiteren Schritte, die Konfiguration des SINAMICS, werden nicht explizit dargestellt, weil diese nicht Bestandteil des FAQ sind.

Im Beispiel werden folgende Komponenten bzw. Einstellungen verwendet:

- Es wird ein Double Motor Modul verwendet.
- Die Motoren haben Drive-CliQ Schnittstelle.
- Das Profibus-Telegramm wird mit 105 gewählt, damit DSC verwendet werden kann ist.

Ansteuern eines SINAMICS ALM über PROFIBUS

### 2.3 Abgleich S7T Config mit HW Konfig

1. Nachdem die SINAMICS-Konfiguration beendet ist, öffnen Sie im Navigator die Konfiguration des SINAMICS.

Sie sehen jetzt die PROFIBUS-Kommunikation ihres projektieren SINAMICS Antriebes:

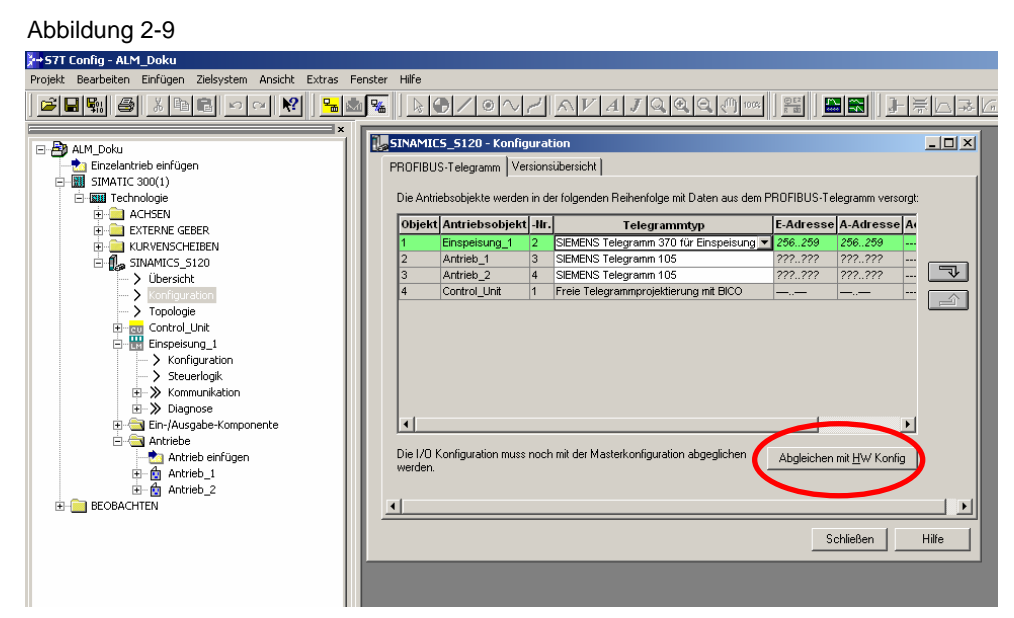

- 2. Betätigen Sie die Schaltfläche "Abgleich mit HW-Konfig".
- 3. Sie erhalten ein Hinweisfenster welches Sie mit Ja bestätigen, wodurch die Hardwareadressierung durchgeführt wird.

#### Abbildung 2-10

| Abgleichen | ı mit HW Konfig                                                                                                    |
|------------|----------------------------------------------------------------------------------------------------|
| <u>.</u>   | Das Profibus-Telegramm hat sich geändert.                                                                                                    |
|            | Um dieses allgemein gültig zu schalten, ist ein Abgleichen<br>mit HW-Konfig nötig.                                                                                                    |
|            | Hinweis:<br>Der Abgleich mit HW-Konfig wirkt auf alle vorhandenen<br>Antriebe dieses Antriebsgerätes. Evtl. vorhandene<br>anwenderspezifischen Telegrammerweiterungen gehen<br>verloren. |
|            | Wollen Sie den Abgleich mit HW-Konfig jetzt durchführen?                                                                                                    |
|            | <u>Ja</u> <u>N</u> ein                                                                                                    |
|            |                                                                                                    |

#### Ansteuern eines SINAMICS ALM über PROFIBUS

#### Abbildung 2-11

| Objekt    | Antriebsobjekt | -Nr. | Telegrammtyp                            | E-Adresse  | A-Adresse                     | A        |   |
|-----------|----------------|------|-----------------------------------------|------------|-------------------------------|----------|---|
| 1         | Einspeisung_1  | 2    | SIEMENS Telegramm 370 für Einspeisung 💌 | 256257     | 256257                        |          |   |
| 2         | Antrieb_1      | 3    | SIEMENS Telegramm 105                   | 258277     | 258277                        |          |   |
| 3         | Antrieb_2      | 4    | SIEMENS Telegramm 105                   | 278297     | 278297                        | Ľ        | ₹ |
| 4         | Control_Unit   | 1    | Freie Telegrammprojektierung mit BICO   | ——         | <u> </u>                      |          | ~ |
|           |                |      |                                         |            |                               |          |   |
| •         |                |      |                                         | Abgleichen | mit HW Konfic                 | <u>۲</u> |   |
| <u>۱ </u> |                |      | [                                       | Abgleichen | mit <u>H</u> W Konfi <u>c</u> | •        |   |

Die Adressierung wird außerhalb des Prozessabbildes gelegt, und muss für das ALM geändert werden.

4. Schließen Sie dazu die Konfiguration mittels der Schaltfläche Schließen. Es ist wichtig, dass jetzt dieses Fenster geschlossen wird, da sonst die später vorgenommenen Änderungen in der HW-Konfig nicht übernommen werden.

Ansteuern eines SINAMICS ALM über PROFIBUS

5. Öffnen Sie wieder Ihre HW-Konfiguration im SIMATIC-Manager. Dort wählen Sie die Objekteigenschaften des Antriebes und wählen die Lasche Konfiguration

Abbildung 2-12

| HW Konfig - [SIMATIC 300(1) (Konfiguration                                                                                                    | n) ALM_Doku]                                        |                                                                                                    |
|----------------------------------------------------------------------------------------------------|-----------------------------------------------------|----------------------------------------------------------------------------------------------------|
| Station Bearbeiten Einfugen Ziesystem An                                                                                                    | Isicht Extras Fenster Hilfe                         |                                                                                                    |
| Image: Constraint of the second second sec |                                                     | DP Maxtersystem []  DP Slave Eigenschaften  Algemein, Konfiguration  Vorbet Fizu ale Objekte gleich  Celegrarm 370, 220-341  Celegrarm 370, 220-341  Celegrarm 105, 220-1010  Celegrarm 105, 220-1010  Celegrarm 105, 220- |
| Idj         SixAMICS_S120           SixI         Exagruppe         Exdense           I         Dime Data         256:                                                                                                    | AAdresse Kommentar<br>256.257<br>258.277<br>258.277 | Wiber sicht (Detats / *)       Aktivieren.       Matter: Slave-Konfguzation 1       Matter: Slave-Konfguzation 1       Matter: Slave-Konfguzation 1       Kommerkar:       OK                                                                                                    |

6. Die Konfiguration ist für Eingaben gesperrt und muss aktiviert werden. Klicken Sie dazu auf Aktivieren

| Allgemein                                            | Konfiguration                                          | Taktsynchronisation                        |                |              |
|------------------------------------------------------|--------------------------------------------------------|--------------------------------------------|----------------|--------------|
| Vorbel                                               | Eür alla (                                             | hielde gleich                              |                | <br><b>_</b> |
| Objek                                                | t                                                      | Tele                                       | egrammauswahl  | <br>         |
| 1                                                    | Telegramm 3                                            | 70. PZD-1/1                                | ogrammado mani |              |
| 2                                                    | Telegramm 1                                            | 05. PZD-10/10                              |                |              |
| 3                                                    | Telegramm 1                                            | 05. PZD-10/10                              |                |              |
| 4                                                    | Keine                                                  |                                            |                |              |
|                                                      |                                                        |                                            |                | _            |
| Höbers                                               | sicini 🖌 Details                                       | ,                                          |                |              |
| Autoria                                              | sicht A Details<br>eren                                | /                                          |                | •            |
| <u>A</u> ktivi<br><u>A</u> ktivi<br>Master<br>Static | sicht Details<br>eren<br>-Slave-Konfigur<br>er:<br>on: | ation 1<br>(2) DP(DRIVE)<br>SIMATIC 300(1) |                | ×            |

#### Ansteuern eines SINAMICS ALM über PROFIBUS

7. Bestätigen Sie das Hinweisfenster mit Ja.

Abbildung 2-14

| Konfig   | iration (2468:63201)                                                                                                    |
|----------|----------------------------------------------------------------------------------------------------|
| <u>.</u> | Die Master-Slave-Konfiguration wurde automatisch<br>erzeugt und deshalb für Benutzereingaben gesperrt.<br>Damit sollen unbeabsichtigte Benutzereingaben<br>verhindert werden. Wollen Sie dennoch die Konfiguration<br>für Benutzereingaben aktivieren? |
|          | Ja Nein                                                                                                    |

8. Wählen Sie die Lasche Details

#### Abbildung 2-15

(

| Vorbel                            | Für alle Objekte gleich  |
|-----------------------------------|--------------------------|
| Objekt                            | Telegrammauswahl         |
| 1                                 | Telegramm 370, PZD-1/1   |
| 2                                 | Telegramm 105, PZD-10/10 |
| 3                                 | Telegramm 105, PZD-10/10 |
| 4                                 | Keipe                    |
| Überei                            |                          |
| Übersie                           | cht Details              |
| <b>Übersin</b><br>- Master-S      | cht Details              |
| - Master-S<br>Master:<br>Station: | cht Details              |

### Hinweis Damit das ALM mit den Bausteinen MC\_ReadPeriphery und MC\_WritePeriphery angesprochen werden kann, müssen die Eingangsund Ausgangsadressen im Bereich 0-63 liegen.

Ansteuern eines SINAMICS ALM über PROFIBUS

#### Abbildung 2-16

| DP | Slave E   | igenschaften    |        |               |         |             |               | × |
|----|-----------|-----------------|--------|---------------|---------|-------------|---------------|---|
| ſ  | Allgemeir | N Konfiguration | Taktsy | nchronisation |         |             |               |   |
|    | Slot      | Antrieb         |        |               | PROFIE  | 3US Partner |               |   |
|    |           | Тур             | Adre   | Тур           | PROFIBU | E/A-Adresse | >Prozeßabbild |   |
|    | 4         | lstwert         | PZD 1  | Eingang       | 2       | 50          |               |   |
|    | 5         | Sollwert        | PZD 1  | Ausgang       | 2       | 50          |               |   |
|    | 6         | Achstrenner     |        |               |         |             |               |   |
|    | 7         | Istwert         | PZD 1  | Eingang       | 2       | 258         |               |   |

- 9. Ändern Sie die E/A Adressen so, dass sie im Bereich 0-63 liegen Im Beispiel soll der Adressbereich ab Byte 50 verwendet werden, und daher muss man im SLOT 4 und im SLOT 5 von Adresse 256 auf Adresse 50 ändern.
- 10. Übernehmen Sie die Änderungen mit OK.

#### Abbildung 2-17

| Slot               | Antrieb                            |                             |                          | PROFIBUS Partner |                       |                    |  |  |
|--------------------|------------------------------------|-----------------------------|--------------------------|------------------|-----------------------|--------------------|--|--|
|                    | Тур                                | Adre                        | Тур                      | PROFIBU          | E/A-Adresse           | Prozeßabbild       |  |  |
| 4                  | Istwert                            | PZD 1                       | Eingang                  | 2                | 50                    |                    |  |  |
| 5                  | Sollwert                           | PZD 1                       | Ausgang                  | 2                | 50                    |                    |  |  |
| 6                  | Achstrenner                        |                             |                          |                  |                       |                    |  |  |
| 7                  | Istwert                            | PZD 1                       | Eingang                  | 2                | 258                   |                    |  |  |
| 8                  | Sollwert                           | PZD 1                       | Ausgang                  | 2                | 258                   |                    |  |  |
| 9                  | Achstrenner                        |                             |                          |                  |                       |                    |  |  |
| 10                 | Istwert                            | PZD 1                       | Eingang                  | 2                | 278                   |                    |  |  |
| 11                 | Sollwert                           | PZD 1                       | Ausgang                  | 2                | 278                   |                    |  |  |
| 12                 | Achstrenner                        |                             |                          |                  |                       |                    |  |  |
| ι Üb               | ersicht ∖Detai                     | ls /                        |                          | •                |                       | •                  |  |  |
| - Mas<br>Ma<br>Sta | ter-Slave-Konfig<br>ster:<br>tion: | uration 1 -<br>(2) [<br>SIM | DP(DRIVE)<br>ATIC 300(1) |                  | Slot <u>e</u> infüger | Slot <u>l</u> ösch |  |  |
| Ko                 | mmentar:                           |                             |                          |                  |                       | <u>-</u>           |  |  |

#### Ansteuern eines SINAMICS ALM über PROFIBUS

11. Sie bekommen ein Hinweisfenster für die weitere Vorgehensweise. Bestätigen Sie mit OK

Abbildung 2-18

| Konfigura | tion (2468:63212)                                                                                                    | × |
|-----------|----------------------------------------------------------------------------------------------------|---|
| <u>.</u>  | Achtung!<br>Wurde das Telegramm verändert, so müssen Sie im<br>SCOUT/STARTER des SINAMICS "SINAMICS_S120"<br>die Konfiguration PROFIBUS-Telegramm öffnen und den<br>Button "Abgleichen mit HW Konfig" betätigen.<br>Erst dadurch wird der SCOUT/STARTER mit HW Konfig<br>abgeglichen. | I |
| 🗖 Diese   | e <u>M</u> eldung in Zukunft nicht mehr anzeigen.                                                                                                    |   |
| (OK       |                                                                                                    |   |

12. Speichern und Übersetzen Sie die Hardwarekonfiguration und (**wichtig**) beenden Sie diese anschließend.

| Abl              | bildung             | g 2-19      |                   |           |          |          |         |              |
|------------------|---------------------|-------------|-------------------|-----------|----------|----------|---------|--------------|
|                  | <del>I</del> ₩ Konf | ig - [SIMAT | IC 300(1)         | ) (Konfig | jural    | tion)    | ALM_Dol | ku]          |
| 0 <sup>0</sup> 0 | Station             | Bearbeiten  | Einfügen          | Zielsys   | tem      | Ansicht  | Extras  | Fenster      |
| D                | 2                   |             | <b>5</b> <u>1</u> | a R       | <u>s</u> |          |         | <b>1</b>     |
|                  |                     |             |                   |           |          |          |         |              |
|                  | =(0                 | ) UR        |                   |           |          | 1        |         |              |
|                  | 1                   |             |                   |           |          |          |         |              |
|                  | 2                   | 🛛 🚺 CPU     | 317T-2 [          | DP        |          |          |         |              |
|                  | X7                  | MPI/        | DР                |           |          |          |         |              |
|                  | 3                   | Jec.        | hnologie          |           |          |          |         |              |
|                  | X3                  | 🚺 DP(L      | )RIVE)            |           |          | $\vdash$ |         | PROF         |
|                  | XT                  | ' 🚺 E/A     |                   |           | _        | 1 '      | _       |              |
|                  | 4                   |             |                   |           |          |          |         | <b>T</b> (4) |
|                  | 5                   |             |                   |           |          |          |         | i 💼 (4)      |

13. Öffnen Sie wieder im Navigator die SINAMICS-Konfiguration

### Abbildung 2-20

| a streaming the points                                  |         |           |                                     |               |                                              |            |                  |       |
|---------------------------------------------------------|---------|-----------|-------------------------------------|---------------|----------------------------------------------|------------|------------------|-------|
| Projekt Bearbeiten Einfügen Zielsystem Ansicht Extras   | Fenster | Hilfe     |                                     |               |                                              |            |                  |       |
|                                                         | × %     |           | $\mathbb{D}/\mathbb{O}/\mathbb{O}$  | ~             | <u>AVAJQQQ</u>                               |            |                  | FA76E |
| ALM_Doku                                                |         | ROFIBU    | S_5120 - Konfig<br>S-Telegramm Ver: | urat<br>sions | ion<br>.ibersicht                            |            |                  |       |
| ⊟-IIII SIMATIC 300(1) ⊟-IIIII Technologie H-IIII ACHSEN |         | Die Antri | ebsobjekte werden                   | in de         | r folgenden Reihenfolge mit Daten aus dem Pl | ROFIBUS-Te | legramm versorgt |       |
| EXTERNE GEBER                                           |         | Objekt    | Antriebsobjekt                      | -Nr.          | Telegrammtyp                                 | E-Adresse  | A-Adresse A      |       |
| H - KURVENSCHEIBEN                                      |         | 1         | Einspeisung_1                       | 2             | SIEMENS Telegramm 370 für Einspeisung 💌      | 5051       | 5051             |       |
| E-I SINAMICS S120                                       |         | 2         | Antrieb_1                           | 3             | SIEMENS Telegramm 105                        | 258277     | 258277           |       |
| ) (bersicht                                             |         | 3         | Antrieb_2                           | 4             | SIEMENS Telegramm 105                        | 278297     | 278297           |       |
| > Konfiguration                                         |         | 4         | Control_Unit                        | 1             | Freie Telegrammprojektierung mit BICO        | <u> </u>   |                  |       |
| > Topologie                                             |         |           |                                     |               |                                              |            |                  |       |

Der Adressbereich der Einspeisung muss hier die Adressen anzeigen, welche in der HW-Konfig eingestellt wurden!

Ansteuern eines SINAMICS ALM über PROFIBUS

- <u>e da ki sekana konanana kuna ka</u>rar <u>sekana kuna k</u> - II X SINAMICS\_5120 - Ko B trieh einfü PROFIBUS-Telegramm sübersicht ] SIMATIC 300(1) Technologie
   ACHSEN
   E-CHSEN
   E-CHSEN E-Adresse A-Adresse A Objekt Antriebsobjekt -IIr. Telegrammtyp SIEMENS Telegramm 370 für Ein SIEMENS Telegramm 105 SIEMENS Telegramm 105 Freie Telegrammprojektierung m 50..51 258..277 278..297 258..277 278..297 3 4 1 Þ rol\_Un F en mit <u>H</u>W Konfig ion: SIMATIC 300(1) iře Baugruppe: [0/2/0] CPU 317T-2 DF Abbrechen Projekt SINAMICS\_S120 Meldund gang Q Löschen der alten Konfiguration Ermitteln Kommunikationsanforder Keine Kommunikationsanforder ungei
- 14. Speichern und übersetzen Sie Ihre Technologie.

- 15. Sie können nun Ihre Technologieobjekte projektieren. Dieser Schritt wird nicht explizit dargestellt.
- 16. Nachdem die Projektierung der Technologieobjekte abgeschlossen ist, speichern und übersetzen Sie die Technologie (es kann auch die Konsistenz überprüft werden) und beenden Sie danach S7 Tconfig.

Ansteuern eines SINAMICS ALM über PROFIBUS

### 2.4 Technologie Objekt Manager (TOM)

Für unser Beispiel wurden zwei einfache Positionierachsen angelegt, wobei Achse\_1 dem Antrieb\_1 und Achse\_2 dem Antrieb\_2 zugeordnet wurde.

Durch das Hinzufügen von Technologieobjekten werden die Daten beim Beenden des S7T Config neu geladen.

1. Bestätigen Sie den Hinweis mit OK

Abbildung 2-21

| Technolog | jieobjekte bearbeiten (1114:2)                   | × |
|-----------|--------------------------------------------------|---|
| 1         | Daten wurden modifiziert und werden neu geladen. |   |
| OK        |                                                  |   |

#### 2. Erzeugen bzw. Aktualisieren Sie die Technologie-DBs

#### Abbildung 2-22 <sup>DV/</sup>Technology Objects Management (TOM) -- ALM\_Doku\SIMATIC 300(1)\CPU 317T-2 D \_ 🗆 🗙 objekte <u>B</u>earbeiten <u>A</u>nsicht Extras Eenster ? 😂 🖶 👗 🖻 🖻 🔀 😽 <sup>™</sup>S7-Programm(1) (Technologie\Technologieobjekte) --- ALM\_Doku\SIMATIC 300(1)\CPU 317T-2 E Technologie-Datenbausteine im Bausteinordner 🖡 Löscher DB Symbol Technologie Kommentar Noch nicht erzeugte Technologie-Datenbausteine (Vorschlagsliste) t Erzeuger Technologie Kommenta Symbol Achse\_1 Positionierac 4 Objekt(e) markiert

3. Der TOM kann beendet nun werden.

Ansteuern eines SINAMICS ALM über PROFIBUS

#### 2.5 Simatic Manager

Sofern die MC-Bausteine noch nicht aus der S7-Tech Bibliothek in das Projekt kopiert wurden, so sollte das jetzt geschehen.

Ebenso müssen die Technologie-DBs übertragen werden.

Ansteuern eines SINAMICS ALM über PROFIBUS

### 3 Der Baustein ALM\_Control

Die Ansteuerung des ALM erfolgt über den Baustein MC\_WritePeriphery. Das Rücklesen der Statusinformationen des ALM wird mit dem Baustein MC\_ReadPeriphery durchgeführt.

Um dies komfortabler zu ermöglichen wurde der Baustein ALM\_Control geschrieben. Er übernimmt die Ansteuerung des ALM und verwendet dazu die oben genannten Bausteine.

Zur Vereinfachung der Ansteuerung wurde ein Baustein erstellt, der diese beiden Bausteine, sowie eine kleine Steuerlogik beinhaltet.

|                       |                |               |    | -                                |
|-----------------------|----------------|---------------|----|----------------------------------|
|                       | ALM_Control    |               |    |                                  |
|                       |                |               |    |                                  |
|                       | BO EN          | Rdy_PowerUp   | BO | Einschaltbereit                  |
| Einschalten           | BO ON          | RUN           | BO | Betrieb                          |
| Fehler ALM quittieren | BO Acknowledge | On_inhibit    | BO | Einschaltsperre                  |
| Kein Profibusfehler   | BO DP_Slave_OK | Alarm         | BO | Warnung                          |
| Eingangsadresse       | I IN_Addr      | Fault         | BO | Fehler                           |
| Ausgangsadresse       | I OUT_Addr     | ZSW_ALM       | W  | Zustandswort (370)               |
|                       |                | ErrorID_Read  | W  | ErrorID von<br>MC_ReadPeriphery  |
|                       |                | ErrorID_Write | W  | ErrorID von<br>MC_WritePeriphery |
|                       |                | ENO           | BO |                                  |

### 3.1 Eingangs-Parameter

Tabelle 3-1

| Parameter   | Datentyp | Anfangswert | Beschreibung                                                                                                    |
|-------------|----------|-------------|----------------------------------------------------------------------------------------------------|
| ON          | BOOL     | FALSE       | Solange ON=True wird versucht, das ALM<br>Einzuschalten.<br>Das ALM geht in den Zustand RUN, wenn<br>keine freigabeverhindernden Fehler an-<br>stehen.    |
| Acknowledge | BOOL     | FALSE       | Wenn das ALM eine Störung hat, kann mit<br>Acknowledge =TRUE diese quittiert werden.                                                                      |
| DP_Slave_OK | BOOL     | FALSE       | An diesen Eingang muss das Signal der<br>"StationLifeList[x] (Teilnehmer am DP-Drive<br>erreichbar)aus dem Datenbaustein<br>MCDevice angeschlossen werden |
| IN_Addr     | INT      | 0           | Byte-Eingangsstartadresse des ALM aus der<br>Hardware-Konfiguration<br>(mögliche Werte: 0-62).                                                            |
| Addr        | INT      | 0           | Byte- Ausgangsstartadresse des ALM aus<br>der Hardware-Konfiguration<br>(mögliche Werte: 0-62).                                                           |

Ansteuern eines SINAMICS ALM über PROFIBUS

#### 3.2 Ausgangs-Parameter

Tabelle 3-2

| Parameter       | Datentyp | Anfangswert | Beschreibung                                                         |  |  |
|-----------------|----------|-------------|----------------------------------------------------------------------|--|--|
| Rdy_PowerUp     | BOOL     | FALSE       | Rückmeldung des ALM, dass dieses im Zustand Einschaltbereit ist      |  |  |
| RUN BOOL FA     |          | FALSE       | Rückmeldung des ALM, dass dieses im Zustand Betrieb ist.             |  |  |
| On_inhibit BOOL |          | FALSE       | Rückmeldung des ALM, dass der Zustand Einschaltsperre anliegt.       |  |  |
| Alarm           | BOOL     | FALSE       | Am ALM liegt eine Warnung an.                                        |  |  |
| Fault           | BOOL     | FALSE       | Am ALM liegt eine Störung an.                                        |  |  |
| ZSW_ALM         | WORD     | 0           | Komplettes Zustandswort (370) des ALM für zusätzliche Informationen. |  |  |
| ErrorID_Read    | WORD     | 0           | Ausgang "ErrorID" vom Baustein<br>MC_ReadPeriphery                   |  |  |
| ErrorID_Write   | WORD     | 0           | Ausgang "ErrorID" vom Baustein<br>MC_WritePeriphery.                 |  |  |

#### 3.3 Anschluss DP\_Slave\_OK

An diesem Anschluss wird dem Baustein ALM\_Control signalisiert, ob die Verbindung zum SINAMICS steht.

Im Technologie-Datenbaustein MCDevice befindet sich die Variable StationLifeList [0..127]. Diese zeigt in einem ARRAY eine Liste der erreichbaren Teilnehmer am PROFIBUS DP(DRIVE) an. Die Nummer des ARRAY-Elements entspricht der PROFIBUS-Adresse. Ein Wert 1 des Elements bedeutet, dass der Teilnehmer erreichbar ist; ein Wert 0, dass der Teilnehmer nicht erreichbar ist.

Das Bit, das die SINAMICS-Station repräsentiert, muss an den Anschluss DP\_Slave\_OK übertragen werden.

#### Beispiel

Die Profibusadresse des SINAMICS wurde im HWKonfig mit 4 (siehe oben) gewählt. Aus dem MCDevice (beim Erzeugen der TechnologieDB wurde im Beispiel der DB12gewählt) ergibt sich daher für den Profibusteilnehmer mit der Adresse 4 das Datenbit DBX44.4. die gesamte Adresse ist also DB12.DBX44.4

Ansteuern eines SINAMICS ALM über PROFIBUS

| A | bbildu          | ng 3-1    |                    |         |                |                                       |    |
|---|-----------------|-----------|--------------------|---------|----------------|---------------------------------------|----|
|   | DB-Para         | m - DB12  | 2                  |         |                |                                       |    |
| D | s<br>atenhauste | ein Bearb | eiten Zielsystem   | Test A  | nsicht Eenster | Hilfe                                 |    |
|   |                 |           |                    |         |                |                                       | -  |
|   | <u></u>         | ┨╘╝│╘     |                    | ¦ !≪ )  | »! 🛍 🛍 66°     | 1 <b>K</b> 2                          |    |
| F | 🛙 DB12          | - ALM Do  | ku\SIMATIC 3000    | (1)\CPU | 317T-2 DP      | -0                                    | X  |
|   |                 |           |                    |         |                |                                       | -  |
| Ш | DB-Para         | meter —   |                    |         |                |                                       | ٦. |
| Ш |                 |           | 40                 |         |                |                                       |    |
| Ш | DB-             | Nr.:      | J <sup>12</sup>    |         |                |                                       |    |
| Ш | C               | nhot      | MCDevice           |         |                |                                       |    |
| Ш | Syn             | niooi.    | INCDEVICE          |         |                |                                       |    |
| Ш | Tvn             | r l       | MC-Device          |         |                | Hilfe                                 |    |
| Ш |                 |           | ]                  |         |                |                                       |    |
| Ш |                 | Adresse   | Name               | Тур     | Aktualwert     | Kommentar                             | 1  |
| Ш | 1               | 22.0      | UpdateFlag         | WORD    | W#16#0         | Update flag                           |    |
| Ш | 2               | 24.0      | UpdateCounter      | WORD    | W#16#0         | Update counter                        |    |
| Ш | 3               | 26.0      | ErrorID            | WORD    | W#16#0         | ID of the last error                  | 1  |
| Ш | 4               | 28.0      | ErrorBuffer[0]     | WORD    | W#16#0         | First 3 ErrorIDs                      |    |
| Ш | 5               | 30.0      | ErrorBuffer[1]     | WORD    | W#16#0         |                                       |    |
| Ш | 6               | 32.0      | ErrorBuffer[2]     | WORD    | W#16#0         |                                       |    |
| Ш | 7               | 34.0      | Reserve34          | INT     | 0              | Reserved                              |    |
| Ш | 8               | 36.0      | MaxLoopDuration    | REAL    | 0.000000e+000  | Maximum command loop duration in [ms] |    |
| Ш | 9               | 40.0      | CmdLoopDuration    | REAL    | 0.000000e+000  | Average command loop duration in [ms] |    |
| Ш | 10              | 44.0      | StationLifeList[0] | BOOL    | FALSE          | Station life list (DP-MC nodes)       |    |
|   | 11              | 44.1      | StationLifeList[1] | BOOL    | FALSE          |                                       |    |
| Ш | 12              | 44.2      | StationLifeList[2] | BOOL    | FALSE          |                                       |    |
|   | 13              | 44.3      | StationLifeList[3] | BOOL    | FALSE          |                                       |    |
|   | 14              | 44.4      | StationLifeList[4] | BOOL    | FALSE          |                                       |    |
|   | 15              | 44.5      | StationLifeList[5] | BOOL    | FALSE          |                                       |    |
|   | 16              | 44.6      | StationLifeList[6] | BOOL    | FALSE          |                                       |    |

### 3.4 Anschlüsse IN\_Addr und OUT\_Addr

Als Eingangsadresse und als Ausgangsadresse wurde im Beispiel die Adresse 50 (Hardwarekonfiguration) für das ALM eingestellt. Diese Zahl ist deshalb an den Eingängen IN\_Addr und OUT\_Addr anzugeben.

| Abbildung 3-2 | Ab | bild | lung | 3-2 |
|---------------|----|------|------|-----|
|---------------|----|------|------|-----|

| DF           | Slave Eigenschaften     X       Allgemein     Konfiguration     Taktsynchronisation       Slot     Antrieb     PROFIBUS Partner       Typ     Adre     Typ       4     Istwert     PZD 1       Eingang     2     50 |                 |        |               |             |             |              |  | × |
|--------------|----------------------------------------------------------------------------------------------------|-----------------|--------|---------------|-------------|-------------|--------------|--|---|
|              | Allgemeir                                                                                                    | n Konfiguration | Taktsy | nchronisation |             |             |              |  |   |
| Slot Antrieb |                                                                                                    |                 |        | PROFIE        | BUS Partner |             | •            |  |   |
|              |                                                                                                    | Тур             | Adre   | Тур           | PROFIBU     | E/A-Adresse | Prozeßabbild |  | L |
|              | 4                                                                                                    | lstwert         | PZD 1  | Eingang       | 2           | 50          |              |  | L |
|              | 5                                                                                                    | Sollwert        | PZD 1  | Ausgang       | 2           | 50          |              |  |   |
|              |                                                                                                    |                 |        |               |             |             |              |  |   |

Ansteuern eines SINAMICS ALM über PROFIBUS

#### 3.5 Empfehlungen

Es wird empfohlen, die Rückmeldung "RUN" mit dem "Enable" für den MC\_Power der Achse zu verriegeln. Eine Achse sollte nur dann eingeschaltet werden, wenn die Einspeisung läuft.

Weiterhin sollte vermieden werden, dass die Einspeisung ausgeschaltet wird, solange eine Achse in Betrieb ist.

#### 3.6 KOP und FUP

Der Baustein steht auch als Quelle zur Verfügung. Um die Quelle übersetzen zu können, muss im Symboleditor ein FBxxx mit Symbol ALM\_Control angegeben werden. Der so erzeugte Baustein kann geöffnet und die Ansicht auf FUP oder KOP umgestellt werden.